# Algebraix.

..., <u>p</u>. <u>p</u>. <u>k</u>. ...

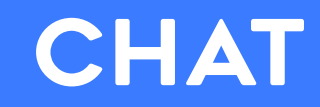

Alumnos

www.algebraix.com ayuda@algebraix.com (800) 836 5948

# ¿Sabías que en Algebraix existe una sección en donde puedes comunicarte con tu profesor a través de un chat?

A continuación te indicaremos los pasos a seguir para accesar al chat que previamente tu profesor habilitó para la clase:

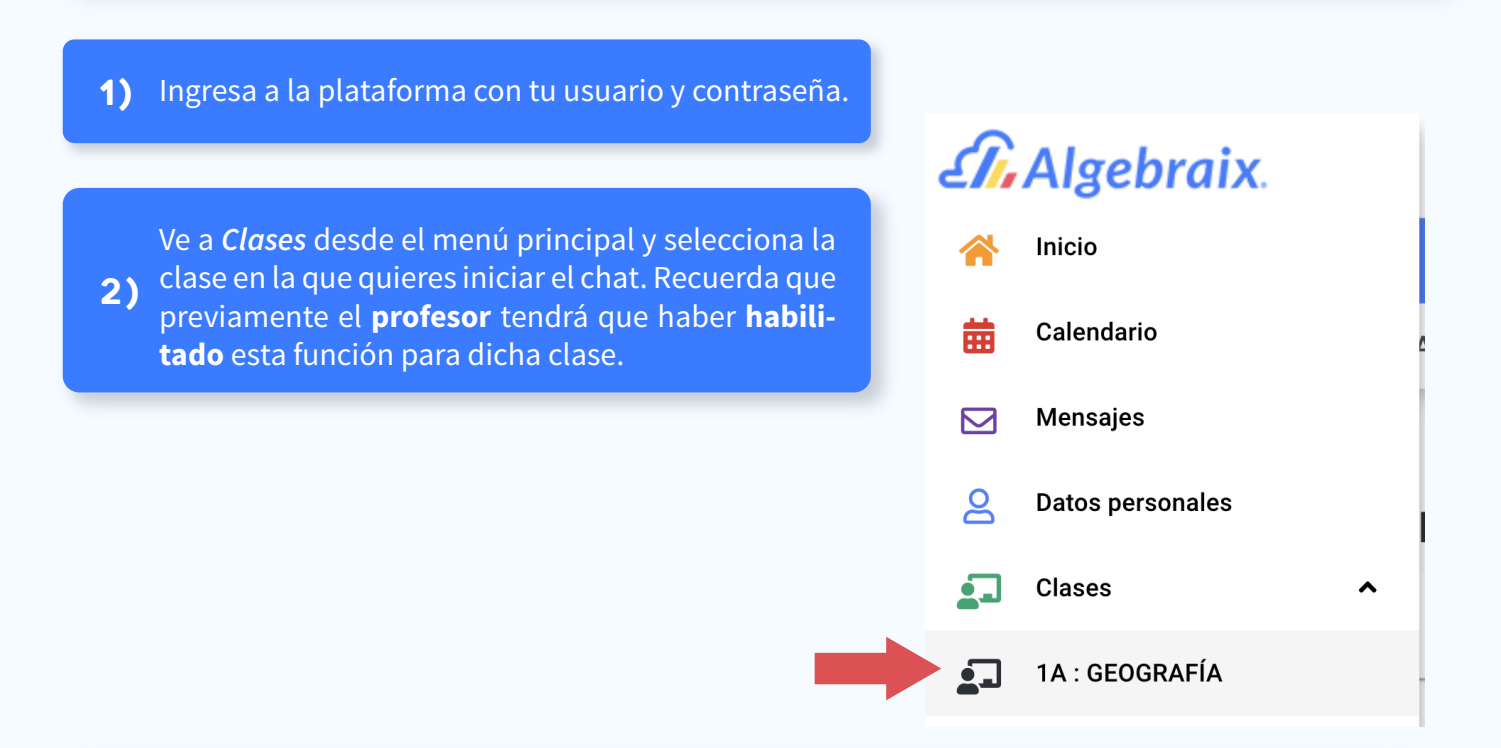

**2)** En el submenú que aparece en la parte superior de la pantalla, selecciona la pestaña de Chat. Aparecerán dos opciones, Chat e Historial.

| Algebraix. | Inicio I Hora | ario   1A : GEOGRAFÍA |                              |  |        |
|------------|---------------|-----------------------|------------------------------|--|--------|
| GENERAL    | BITÁCORAS     | BIBLIOTECA VIRTUAL    | FOROS DE DISCUSIÓN           |  | CHAT 🗸 |
|            |               |                       | CHAT<br>HISTORIAL<br>1,Clase |  |        |

**Chat:** Te permite ingresar directamente a la sesión **Historial:** Te permite consultar el registro de la fecha y hora de sesiones anteriores.

**3)** Selecciona la opción **Chat**.

Al ingresar podrás observar que tu sesión se encuentra en **espera**, esto significa que el profesor aun *no habilita* la sesión del chat. Una vez que lo haya hecho podrás visualizar que el círculo de la sesión cambió a color rojo.

# Sesión de chat: GEOGRAFÍA

Sesión en espera

Permiso para hablar: Nadie 🤚

El profesor es quien otorga el permiso para hablar, esto quiere decir que él tiene la facultad de seleccionar una de las siguientes opciones.

**Nadie:** Esta opción no permite la comunicación entre usuarios, se utiliza frecuentemente para realizar pruebas dentro del chat.

Sesión activa

Permiso para hablar: Nadie 🤚

**Profesor:** Solo el profesor puede comunicarse con los estudiantes, el estudiante no podrá mandarle mensaje al profesor.

2

#### Sesión de chat: GEOGRAFÍA

Sesión activa

Permiso para hablar: Profesor 📮

Todos: Podrás comunicarte abiertamente con tu profesor.

### Sesión de chat: GEOGRAFÍA

Sesión activa

Permiso para hablar: Todos 📮

Se deshabilitará la sección de comenta y te permitirá introducir texto en esa área.

Comenta

Usuarios con palabra: El profesor otorga permiso para comentar a ciertos estudiantes.

## Sesión de chat: GEOGRAFÍA

Sesión activa

Permiso para hablar: Usuarios con palabra 👋

Cuando el maestro habilite ese permiso aparecerá en la pantalla de participantes la siguiente leyenda:

VALERIA: Se te ha otorgado permiso para hablar.

Y cuando la deshabilite aparecerá así:

Set the set of the set of the set

Al momento de que el profesor revoque el permiso para hablar, automáticamente también se deshabilita la sección **Comenta**.

Nota: Permiso para hablar lo puedes ubicar enseguida del estatus de la sesión.

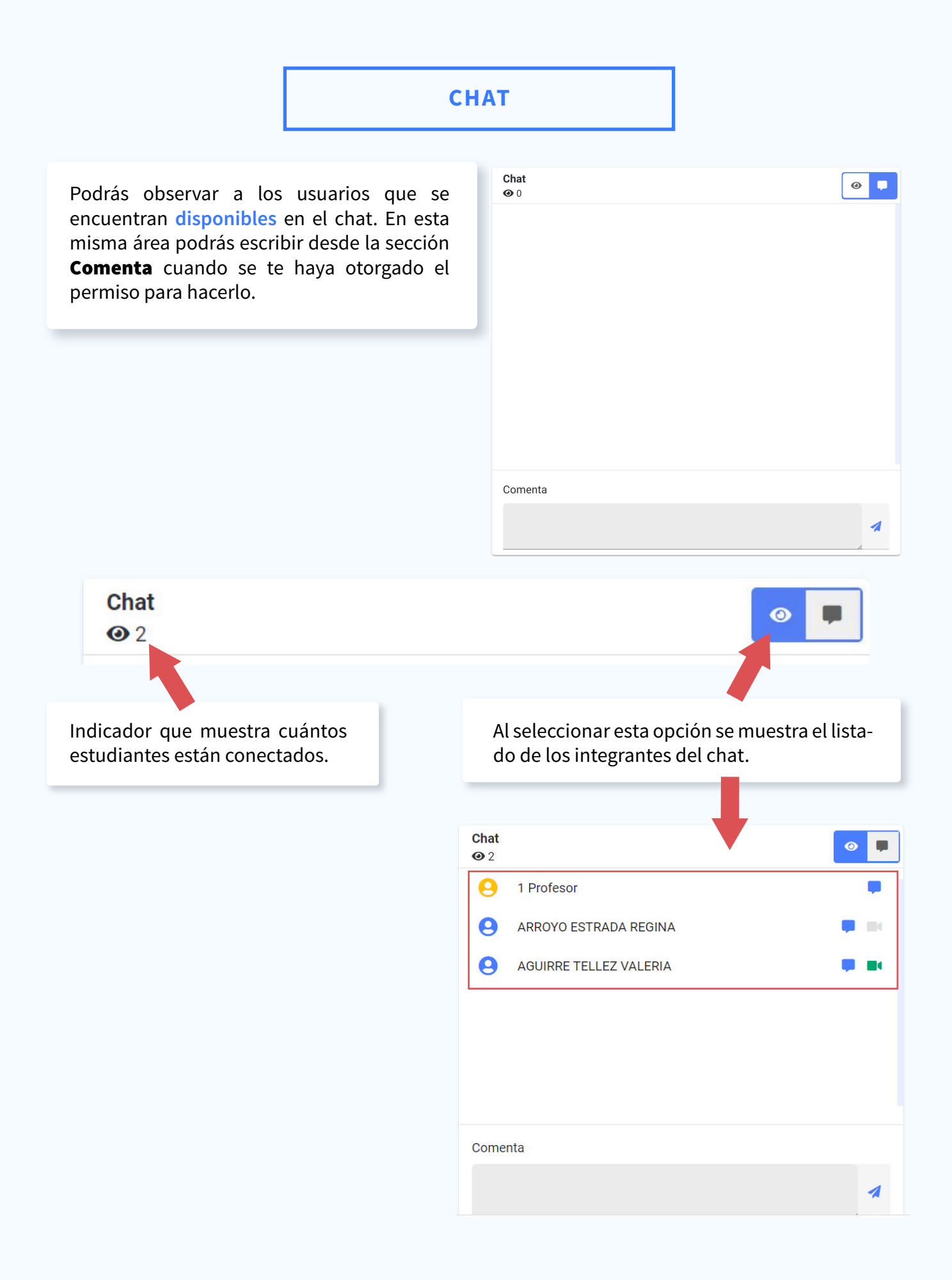

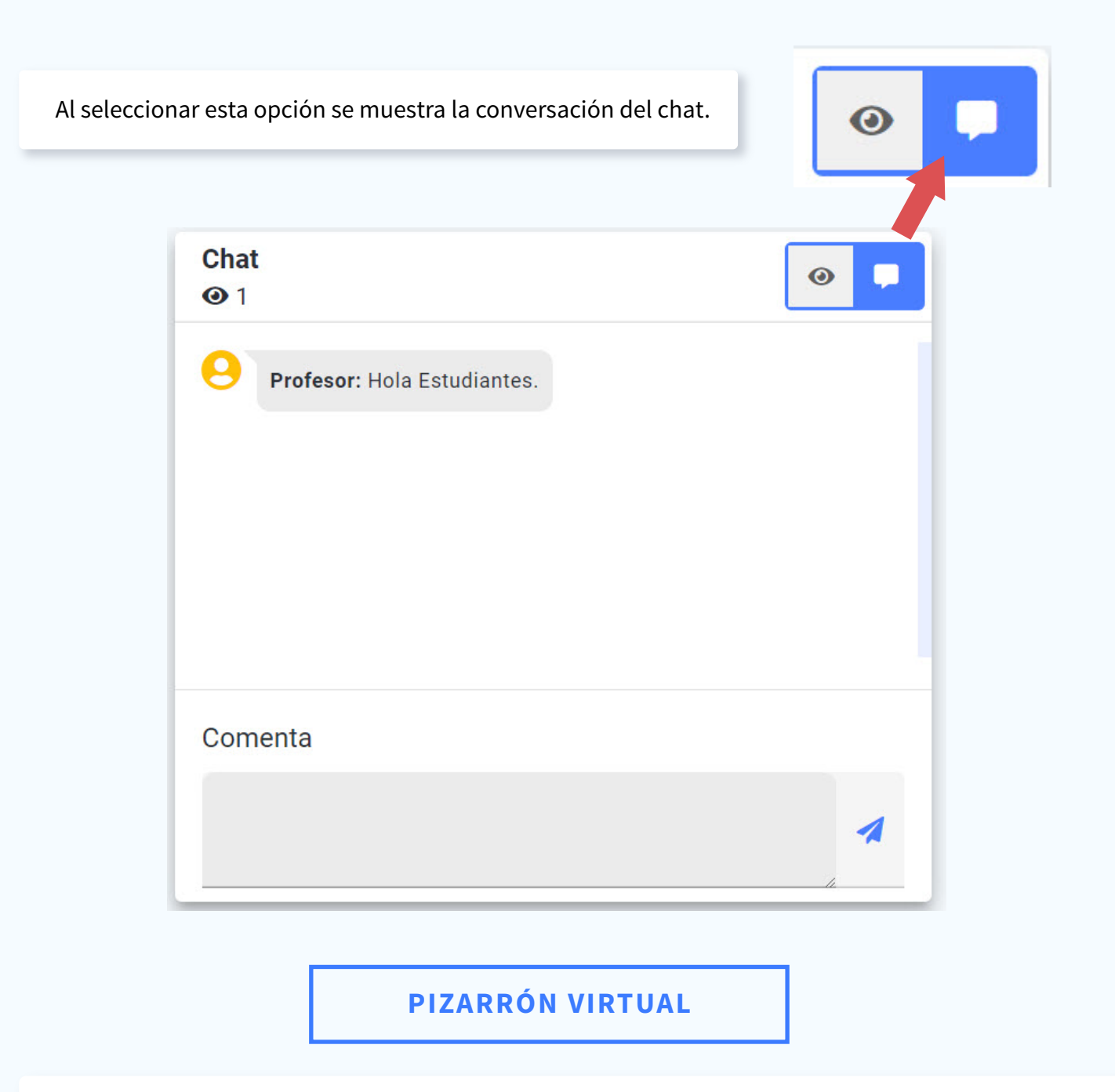

Si el maestro tiene habilitada esta función podrás visualizar cualquiera de los siguientes 3 tipos de eventos.

**Iniciar video:** El profesor transmitirá desde su cámara en tiempo real por un periodo corto de tiempo. Puede transmitir video, audio o ambos.

5

Si tienes disponible una cámara web en tu equipo, el **profesor** puede **darte permiso** para transmitir video, al hacerlo aparecerá un icono de videocámara enseguida de tu nombre. Presionalo para comenzar a transmitir. Para terminar, presiónalo de nuevo.

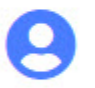

# AGUIRRE TELLEZ VALERIA

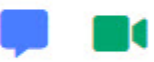

**Compartir pantalla:** Esta herramienta permite que el profesor comparta su pantalla contigo. Es decir, podrás ver lo que tu profesor hace en su computadora.

Pizarra: Esta opción simula un pizarrón real, el profesor puede dibujar, escribir y hacer figuras.

6